## IDP OKTA - OpenID Connect

Instructions

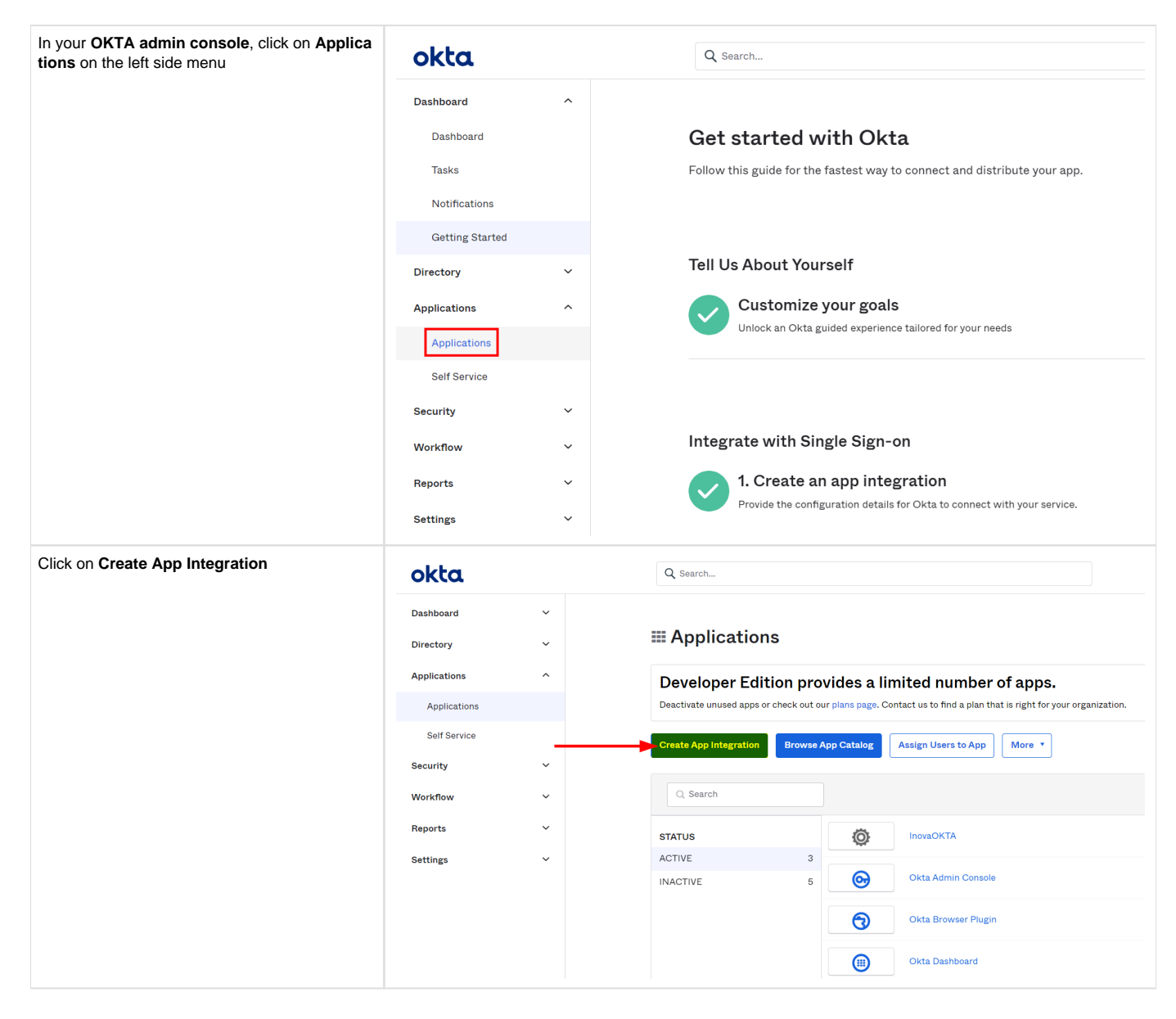

| <ol> <li>Select OIDC - OpenID Connect</li> <li>Select Web Application</li> <li>Click on Next</li> </ol>                                                                                                    | Create a new app integration<br>Sign-in method<br>Learn More C                                                                                                    | <ul> <li>OIDC - OpenID Connect</li> <li>Token-based OAuth 2.0 authentication for Single Sign-On (SSO) through API endpoints. Recommended if you intend to build a custom app integration with the Okta Sign-In Widget.</li> <li>SAML 2.0</li> <li>XML-based open standard for SSO. Use if the Identity Provider for your application only supports SAML.</li> <li>SWA - Secure Web Authentication</li> <li>Other Specific SSO method. Use if your application doesn't support OIDC or sAML.</li> <li>API Services</li> <li>Interact with Okta APIs using the scoped OAuth 2.0 access tokens for machine-to-machine authentication.</li> </ul>                                                                                                    |
|----------------------------------------------------------------------------------------------------|----------------------------------------------------------------------------------------------------|----------------------------------------------------------------------------------------------------|
|                                                                                                    | Application type 2<br>What kind of application are you trying to integrate with Okta?<br>Specifying an application type customizes your experience and provides the best configuration, SDK, and sample recommendations.                                                                                                    | <ul> <li>Web Application         Server-side applications where authentication and tokens are handled on the         server (for example, Go, Java, ASP.Net, Node.js, PHP)         Single-Page Application         Single-page web applications that run in the browser where the client receives         tokens (for example, Javascript, Angular, React, Vue)         Native Application         Desktop or mobile applications that run natively on a device and redirect users         to a non-HTTP callback (for example, iOS, Android, React Native)         </li> </ul>                                                                                                    |
| New Web App Integration                                                                                                    | okta Q Search                                                                                                    |                                                                                                    |
| <ol> <li>Name the application as you wish (e.g. "Inova")</li> <li>Sign-in redirect URIs:<br/>https://auth.inova-application.com/auth<br/>/realms/<realm_name>/broker/oidc-okta<br/>/endpoint</realm_name></li> <li>Sign-out redirect URIs:<br/>https://auth.inova-application.com/auth<br/>/realms/<realm_name>/broker/oidc-okta<br/>/endpoint/logout_response</realm_name></li> <li>Controlled access:<br/>Select the desired controlled access in<br/>your case</li> <li>Click on Save</li> </ol> | Dashboard       ~         Directory       ~         Applications       ~         Security       ~         Workflow       ~         Reports       ~         Settings       ~         Grant type       Learn More C         Sign-in redirect URis       Sign-in redirect URis                                                                                                    | p Integration                                                                                                    |
| <ul> <li>IMPORTANT: Please ensure that the domain auth.inova-application.com is whitelisted on your end</li> <li>Replace <realm_name> by the one provided by Inova.</realm_name></li> </ul>                                                                                                    | Sign-in redured URI Gri<br>Chick and the transmission<br>taken for the user's sign-in re-<br>Sign-out redured URIs (Opti<br>After your application General<br>user assaine, Okta redured to<br>these URIs.<br>Learn More (2)<br>Trusted Origins<br>Base URIs (Optional)<br>Required if you gate to self-<br>Weights: Win a Totaled Origin<br>Weight an make calls to the<br>from this domain.<br>Learn More (2)<br>Assignments<br>Controlled access<br>Saled vehicles to salign the<br>expression in your group calls and self-<br>ent state of the salign the<br>expression in your group calls and self-<br>assignments until after app on | provided by Inox https://auth.inova-dex.info/auth/reaims/fenant/broker/oidc/endport     quest to these URIs     + Add URI     Big- in redirect URIs     Inttps://auth.inova-dex.info/auth/reaims/fenant/broker/oidc/endport     **     Provide 20 provide     Provide 20 provide 20 provide 20 provide 2 |

| 1. Client ID:                                                                                                    | okta                                                                                  | Q Search                                                                                                    |
|----------------------------------------------------------------------------------------------------|---------------------------------------------------------------------------------------|----------------------------------------------------------------------------------------------------|
| <ol> <li>Client ID:<br/>Copy and note the Client ID</li> <li>Client secret:<br/>Copy and note the Client secret</li> <li>Okta domain:<br/>Copy and note the Okta domain</li> </ol> | Dashboard~Directory~Applications~Applications~Self Service~Security~Reports~Settings~ | Search c Back to Applications <ul> <li>C Back to Applications</li> <li>Inoval</li> <li>Active</li> <li>Iver Logs</li> </ul> Seneral Sign On Assignments Okta API Scopes <ul> <li>Client Credentials</li> <li>Copy and Note</li> <li>Copy and Note</li> <li>C</li></ul> |
| Do not forget to allow the desired users                                                                                                    | arouns to use the Okta application                                                    | Okta domain Copy and Note dev-87643255.okta.com                                                                                                    |
| Lo not forget to allow the desired users/groups to use the Okta application you just created, otherwise they won't be able to sign in to the Inova application.                    |                                                                                       |                                                                                                    |
| Send the elements you noted previously to<br>Inova:<br>1. Client ID<br>2. Client secret<br>3. Okta domain                                                                          |                                                                                       | <b>Tinova</b>                                                                                                    |
| Optional - Create a Bookmark App                                                                                                    |                                                                                       |                                                                                                    |

| If you wish your Inova users to have a Bookmark App on their Okta dashboard, please follow the bellow procedure provided by Okta support: | okta (1) Athene &+ 1 Daniel- Add Agen Admin |
|----------------------------------------------------------------------------------------------------|---------------------------------------------|
| https://support.okta.com/help/s/article/How-do-you-create-a-bookmark-app?<br>language=en_US                                               | Work +                                      |
| At one point, we will have to enter a URL. Please enter:                                                                                  | (inova)<br>Inova                            |
| https:// <realm_name>.partneringplace.com/inova-partner</realm_name>                                                                      |                                             |
| A Replace <realm_name> by the one provided by Inova.</realm_name>                                                                         |                                             |
|                                                                                                    |                                             |